### 業務の流れ(資金移動の場合)

日常処理

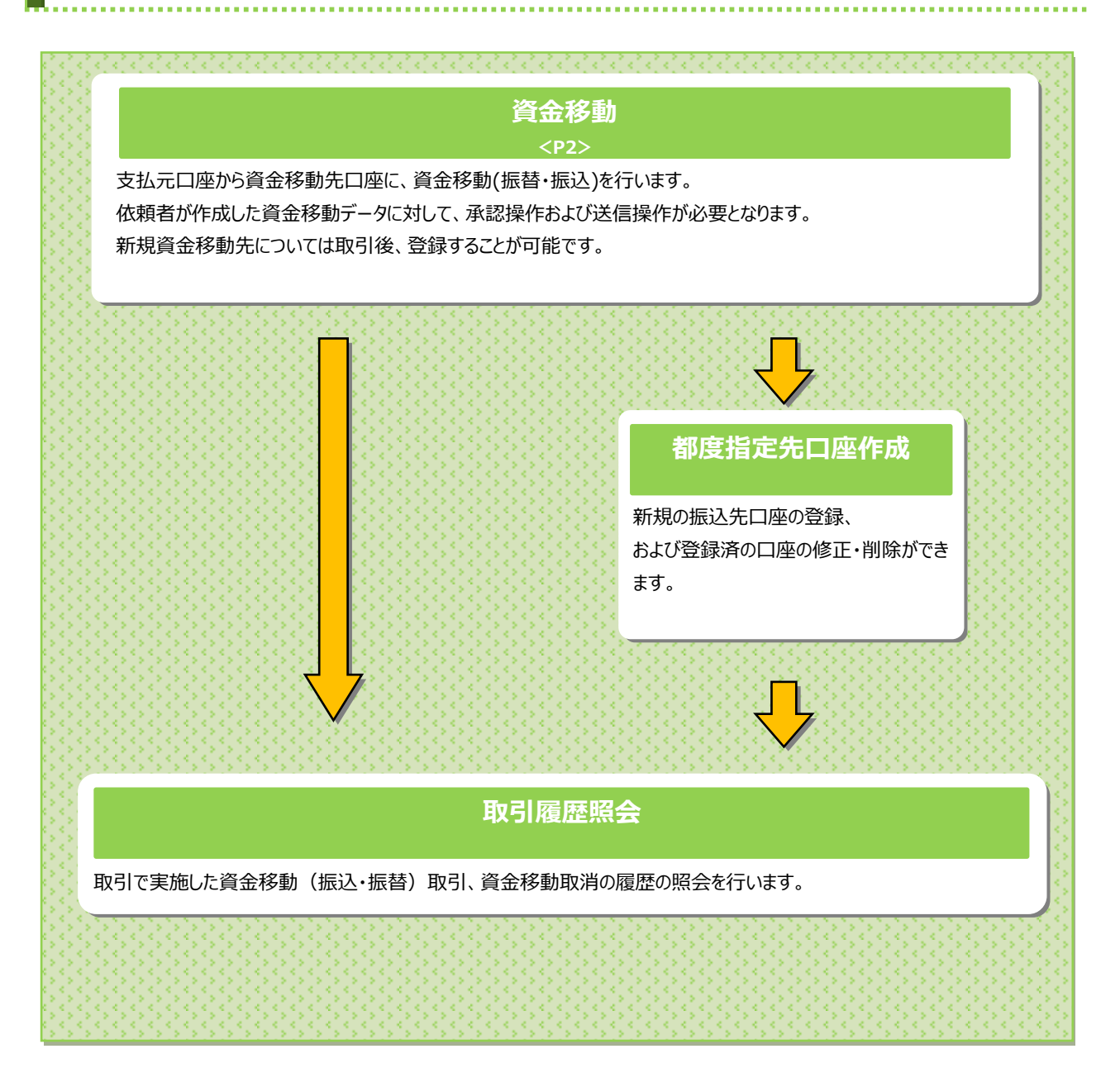

#### ご確認ください

「取引権限機能」

資金移動(振替・振込)データを作成する依頼者とは別に、データの承認者・送信者を設定することができる機能です。 利用者の権限設定については、「オンライン取引権限設定方法」をご確認ください。

### 資金移動をするには

|    | 手順1       | 業務を選                                       | 択               |                     |                       |             |   |                                                              |
|----|-----------|--------------------------------------------|-----------------|---------------------|-----------------------|-------------|---|--------------------------------------------------------------|
|    | ふトップ      | 残高照会 — — — — — — — — — — — — — — — — — — — | 資金移動<br>(振赫/振込) | 総合/給与振込他<br>(データ伝送) | 税金/各種料金払込<br>(収納サービス) | 利用者情報<br>変更 | 1 | <mark>資金移動(振替/振込)</mark> をクリックしてください。<br>ドロップダウンメニューが表示されます。 |
| @→ | asiresi > | 取引履歴の服会                                    | > 予約照会          | 取消 > 都度打<br>取消 > 管理 | a定先口座の >              | 間じる         | 2 | お取引をクリックしてください。                                              |

## 手順2 作業内容を選択

|                | データの新規                     | 現作成、または、登                                              | 録済データの承認・追                                                     | 送信操作を行います。                                  |                      |                                                                          |                                                      |
|----------------|----------------------------|--------------------------------------------------------|----------------------------------------------------------------|---------------------------------------------|----------------------|--------------------------------------------------------------------------|------------------------------------------------------|
| 新しく            | データを                       | 登録                                                     |                                                                |                                             |                      |                                                                          | (1) 員並移動) ジョー、員並移動データ豆腐をクリックして                       |
| 所しい資           | 金移動データ                     | を作成する場合は、                                              | 「資金移動データ登録」:                                                   | ボタンを押してください                                 | (1)→                 | 資金移動データ > 登録 >                                                           | CIFM 9 0/80日 (JECU)。 ▶手順 3 へ遷移                       |
|                |                            |                                                        |                                                                |                                             |                      |                                                                          | (2) 資金移動データ 1.対象データを選択して、                            |
| 登録》            | データの                       | 操作                                                     |                                                                |                                             |                      |                                                                          | を承認する場合 承認をクリックしてください。                               |
| 2録デー           | タの承認に進                     | む場合は、対象データ                                             | タを選択して、「承認」                                                    | ボタンを押してください                                 |                      |                                                                          |                                                      |
| 2007-<br>2007- | 9の迭信に進<br>9の削除に進<br>9の詳細を参 | む場合は、対象テーク<br>む場合は、対象デーク                               | 9を選択して、「送信」)<br>9を選択して、「削除」)<br>データを選択して、「削除」)                 | ホタンを押してくたさい<br>ボタンを押してください<br>細しボタンを押してください | he<br>No<br>Solite N |                                                                          | (3) 資金移動データ 1.対象データを選択して、                            |
| 逆球ナー           | ソの詳細を参                     | 照りる場合は、対象の                                             | -(2)~(4)                                                       | 周」ボダンを押してくた                                 | 20.                  |                                                                          | を送信する場合 送信をクリックしてください。                               |
| 選択             | ACA 144                    |                                                        |                                                                | 合計件数                                        |                      | 最終更新日                                                                    |                                                      |
| 影潮             | 状態                         | 送信期限                                                   | 支払元口座                                                          | 合計金額                                        | 承認者へのコメント            | 最終更新者                                                                    | (4)登録済データを 1.対象データを選択して、                             |
| 0              | 承認<br>期限切れ                 | 資金移動<br>2022年05月17日                                    | 相屋町支店<br>普通預金<br>1359145                                       | 1件<br>111,111円                              |                      | 2022年05月17日<br>13時15分27秒<br>testtt                                       | 削除する場合削除をクリックしてください。                                 |
| 0              | 承認<br>開限切れ                 | 資金移動<br>2022年05月17日                                    | 紺屋町支店<br>普通預金<br>1359145                                       | 1件<br>777,777円                              |                      | 2022年05月17日<br>13時41分00秒<br>testtt                                       | ▶ 手順 12 へ遷移                                          |
|                | 送信<br>開限切れ                 | 資金移動<br>2022年05月17日                                    | 崩屋町支店<br>普通預金<br>1359145                                       | 1件<br>100,000円                              |                      | 2022年05月17日<br>22時48分03秒<br>testtt                                       |                                                      |
| 0              |                            | 資金移動<br>2022年06月01日                                    | 組屋町支店<br>普通預金                                                  | 1件<br>3,000円                                |                      | 2022年05月18日<br>09時45分42秒<br>testtt                                       |                                                      |
| 0              | 送信待                        | 2022-00/3010                                           | 1359145                                                        |                                             |                      |                                                                          |                                                      |
| 0              | 送信符                        | 資金移動<br>2022年05月18日                                    | 1359145<br>相壓町支店<br>普通預金<br>87480                              | 1件<br>1,111円                                |                      | 2022年05月18日<br>10時49分31秒<br>testtt                                       | ご注意ください                                              |
| 0              | 送信待<br>承認待<br>承認持          | 資金移動<br>2022年05月18日<br>資金移動<br>2022年05月18日             | 1359145<br>相壓町支店<br>普通預金<br>87480<br>相壓町支店<br>普通預金<br>1359145  | 1件<br>1,111円<br>1件<br>2,222円                |                      | 2022年05月18日<br>10時49分31秒<br>testtt<br>2022年05月18日<br>10時50分02秒<br>testtt | ご注意ください 登録データの修正はできません。 みのは、たいが                      |
| 0<br>0<br>0    | 送信待<br>承認待<br>承認待<br>送信    | 資金移動<br>2022年05月18日<br>資金移動<br>2022年05月18日<br>防除<br>詳細 | 1.559145<br>相屋町支店<br>普通預金<br>87480<br>柏屋町支店<br>普通預金<br>1359145 | 1件<br>1,111円<br>1件<br>2,222円                |                      | 2022年05月18日<br>10時49分31秒<br>testtt<br>2022年05月18日<br>10時50分02秒<br>testtt | ご注意ください<br>登録データの修正はできません。<br>登録データの修正を行う場合は、登録データを削 |

状態が「未承認」となっている登録データは送信できません。承認操作後に送信してください。 状態が「送信期限切れ」となった登録データは送信できません。登録データを削除し、資金移動データを 再度作成してください。

. . . . . . . . . . . . . . . . .

#### 手順3 支払元の口座を選択

| 支払             | 第3888(886/883) »<br>元口座選択  | お取引                  |                  |                   | 2022年05月18日 08時49973449<br>CIBMAN01 |                                       |
|----------------|----------------------------|----------------------|------------------|-------------------|-------------------------------------|---------------------------------------|
| 支払元ロ<br>ログオン   | 座を選択して、「次/<br>中の利用者様に権限の   | へ」ボタンを押!<br>のない口座は表: | してください<br>示されません | •                 |                                     | ② 支払元口座をご選択ください。                      |
| 承認者へ           | のコメントの入力                   |                      |                  |                   |                                     |                                       |
| 承認者への<br>※この内容 | Dコメントを任意で入力<br>言は資金移動先(受取人 | できます。<br>) に送信されるも   | のではありま           | さん。               |                                     |                                       |
| 承認者/           |                            |                      |                  | 全角2               | 0文字(半角40文字)以内                       | ③ 次へをクリックしてください。                      |
| 支払元口           | 座の選択                       |                      |                  |                   |                                     | · · · · · · · · · · · · · · · · · · · |
| 作成する副          | 資金移動データの支払元                | 口座を選択してく             | ださい。             |                   |                                     |                                       |
| 表示順            | 指定なし ∨                     |                      |                  |                   |                                     |                                       |
| 選択             | お取引店                       | 料目                   | 口座番号             | 口座名鏡人             | 口座コメント                              | ご注意ください                               |
| 0              | 相握町支店                      | 普递预全                 | 1359145          | (-91-)-           | テスト                                 |                                       |
| •              | 紺屋町支店                      | 普通預金                 | 87480            | <b>(</b> -₿-?+≥-] |                                     | 文払元山座をご選択後、 探作途中 じ 変更を 9 る            |
| 表示順            | 指定なし ∨                     |                      |                  |                   |                                     | ことができません。支払元口座を変更される場合は、              |
|                |                            | 3-                   | → 💼              |                   |                                     | 最初から操作のやり直しをお願いします。                   |
| 《 戻る           |                            | •                    |                  | x~ >              |                                     |                                       |

..........

#### 手順4 資金移動先の口座を選択

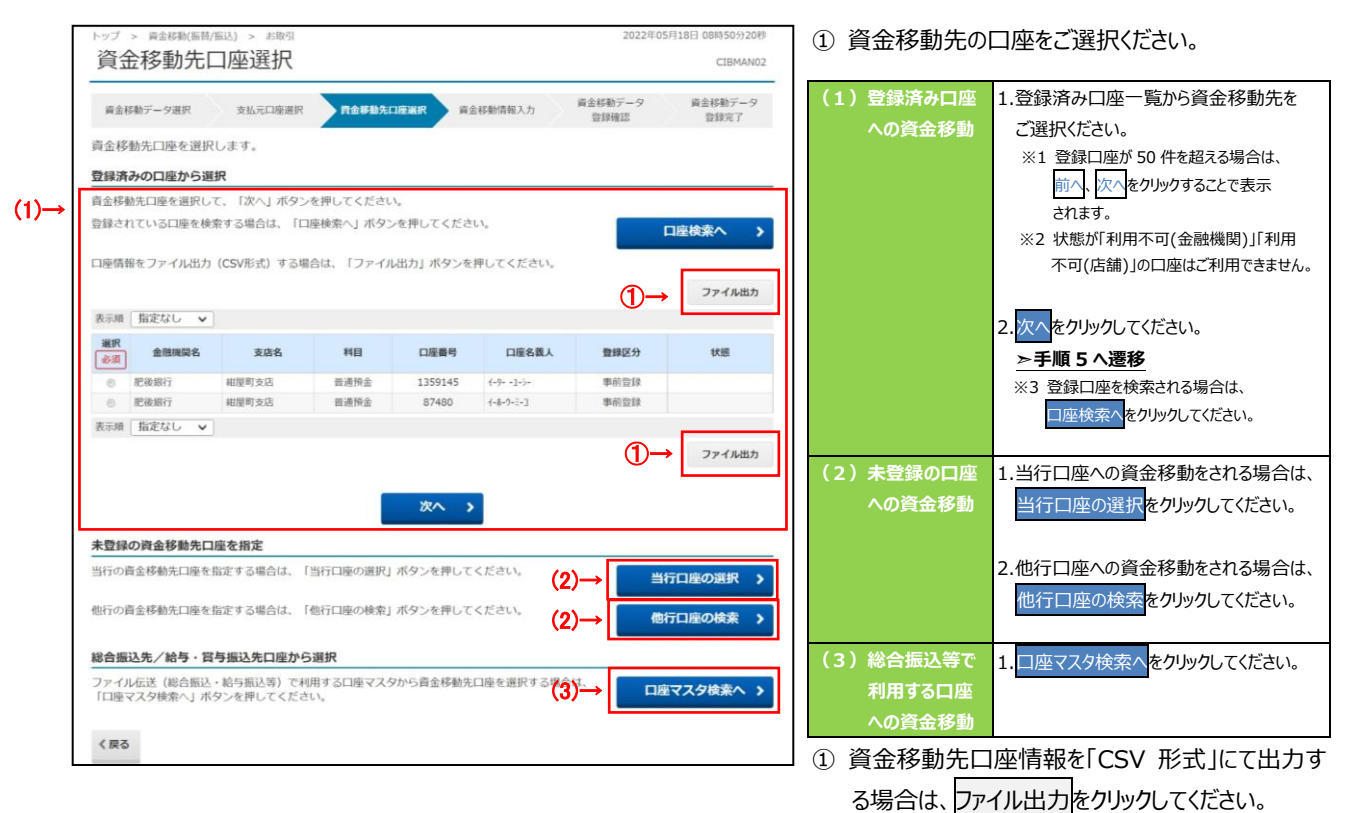

る場合は、()パイルエフ」をクリックしてくたさい。 ※1「CSV 形式」とは、各項目を",(カンマ)"で区切った ファイル形式をいいます。

----

※2口座件数を問わず全ての口座が1つのファイルとして 出力されます。

### 手順5 資金移動情報を入力

| 資金移動情報      | 入力                              | CIBMANC                                                             |
|-------------|---------------------------------|---------------------------------------------------------------------|
| 資金移動データ選択   | 支払元口座選択 資金移動先口座選択 首金移動指報ス       | 資金移動データ         資金移動データ         資金移動データ           登録確認         登録完了 |
| 払金額・手数料・資金種 | 多動日等を指定して、「入力完了」ボタンを押してく        | ださい。                                                                |
| 支払金額 10元    | ▶ 円 半角数字                        |                                                                     |
| 資金移動手数料 2 🛁 | ● 当方負担 ◎ 先方負担                   |                                                                     |
| 資金移動指定日 ③一  | 2022年06月01日 🗸 🛗                 |                                                                     |
| 依赖人名 (4)——  | イーター -1-シー<br>依頼人名は変更することができます。 | 半角48文字以内                                                            |
| コメント欄       |                                 | 全角15文字(半角30文字)以内                                                    |

① 支払金額をご入力ください。

② 資金移動手数料をご選択ください。

| (1)当方負担 | 支払金額が振込金額になります。 |
|---------|-----------------|
|         | (自動計算は行いません)    |
| (2)先方負担 | 支払金額から資金移動手数料を  |
|         | 差し引いた金額が先方への振込  |
|         | 金額になります。        |
|         | (自動計算を行います)     |

- ※1 資金移動手数料は「当方負担」が標準として 選択されております。
- ③ 資金移動指定日をプルダウンからご指定ください。
  - ※2 カレンダーボタンをクリックして資金移動指定日を 入力することも可能です。
- ④「依頼人名」「コメント欄」は必要に応じて ご入力ください。
  - ※3「コメント欄」は取引履歴時にご確認できます。 お客様のメモとしてご使用ください。
- ⑤ 資金移動取引に進む場合は、入力完了を クリックしてください。
  - ※4 ご入力情報をクリアする場合は、クリアをクリック してください。

#### 手順6 資金移動データの登録確認

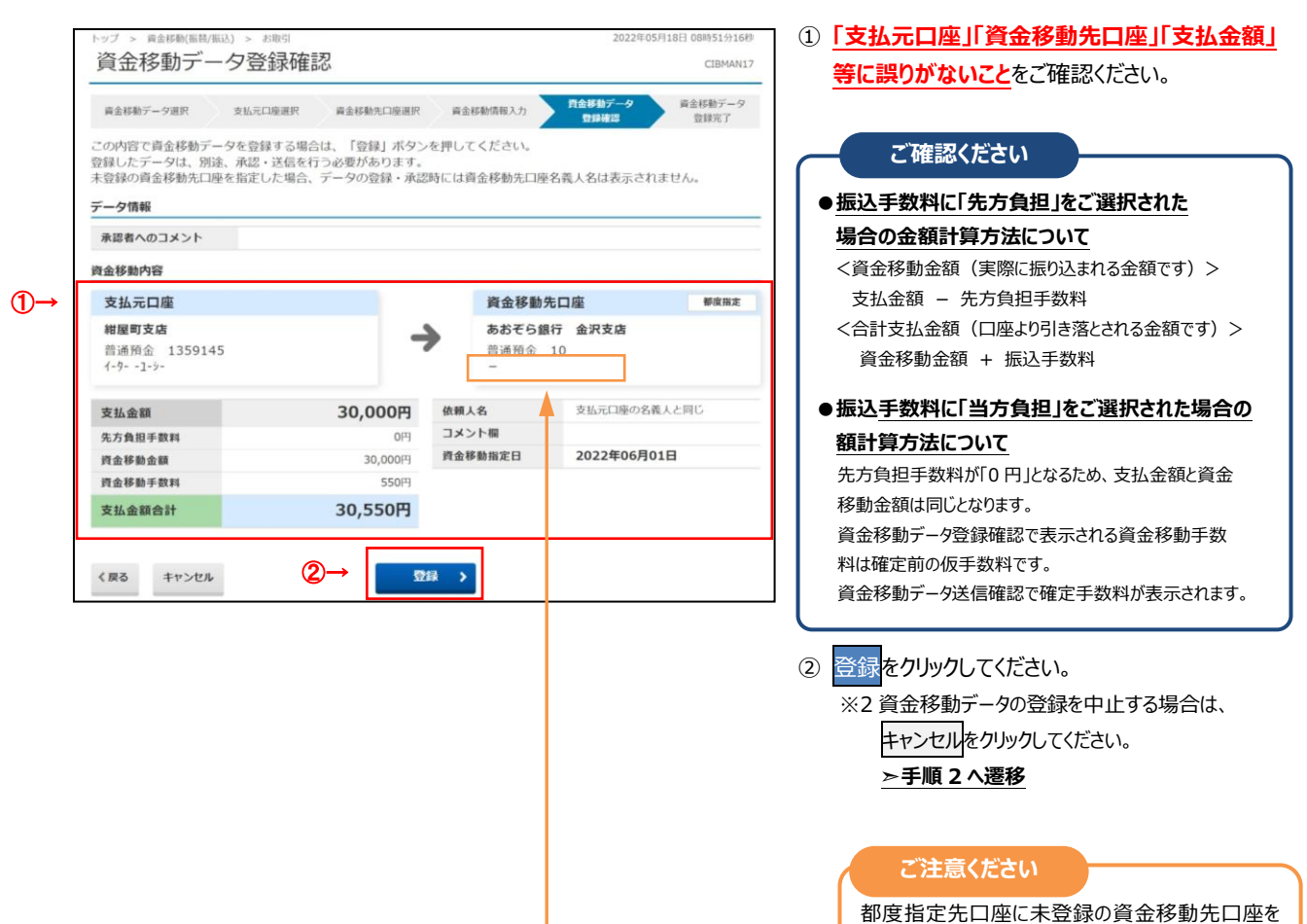

都度指定先口座に未登録の資金移動先口座を 指定した場合、データの登録・承認時には資金移 動先口座の名義人名は表示されません。送信時に 表示されます。

※詳細は「P10 ご注意ください オンライン取引権 限を分散した場合の資金移動先口座名義人の表 示について」をご参照ください。

|          | 資金移動デー                                                                                                    | タ登録完了                                                                                                    |                                                                                                    |                                                                                                    | 2022/#057                                                                          | CIBMAN18                                                                                                    | ー デ<br>デ                                     | ータ情報の「約                                                                                                    | 犬態」が「承認待」となって                                                                                                    |
|----------|----------------------------------------------------------------------------------------------------|----------------------------------------------------------------------------------------------------|----------------------------------------------------------------------------------------------------|----------------------------------------------------------------------------------------------------|------------------------------------------------------------------------------------|----------------------------------------------------------------------------------------------------|----------------------------------------------|----------------------------------------------------------------------------------------------------|----------------------------------------------------------------------------------------------------|
|          | 資金移動データ選択                                                                                                    | 支払元口座選択 責金移動先                                                                                                    | 口座選択 責任                                                                                                    | 金移動情報入力                                                                                                    | 資金移動データ<br>Philadate                                                               | 自会移動データ<br>時間空マ                                                                                                    | <b>U</b>                                     | ることをご確認                                                                                                    | 忍ください。                                                                                                    |
|          | 資金移動データの登録を<br>続けてデータの承認を行<br>登録したデータは、別述<br>未登録の資金移動先口M                                                                                                    | 2完了しました。<br>行う場合は「続けて承認」ボタ<br>8、承認・送信を行う必要があ<br>歴を指定した場合、データの登                                                                                                    | ンを押してくだ<br>ります。<br>録・承認時には                                                                                                    | さい。<br>資金移動先口座:                                                                                                    | 2003年6                                                                             |                                                                                                    | (1)                                          | 登録した                                                                                                    | 1.続けて承認 <mark>をクリックしてください。</mark>                                                                                                    |
|          | せん。                                                                                                    |                                                                                                    |                                                                                                    |                                                                                                    |                                                                                    |                                                                                                    |                                              | 資金移動データ                                                                                                    | <u>≻手順8へ遷移</u>                                                                                                    |
|          |                                                                                                    | <b>乙</b> (9)3                                                                                                    |                                                                                                    |                                                                                                    |                                                                                    |                                                                                                    |                                              | を送信する場合                                                                                                    |                                                                                                    |
| ╧╽       | 达信期限                                                                                                    | 2022年06月01日                                                                                                    |                                                                                                    |                                                                                                    |                                                                                    |                                                                                                    |                                              |                                                                                                    |                                                                                                    |
|          | 承認者へのコメント<br>登録日時<br>登録者                                                                                                    | 2022年05月18日 08時51分<br>testtt                                                                                                    | 计36秒                                                                                                    |                                                                                                    |                                                                                    |                                                                                                    | (2)                                          | 資金移動データ<br>を作成する場合                                                                                                    | <ol> <li>         1.資金移動データ選択画面へをクリックしください。     </li> <li>         ▶ 手順2へ遷移     </li> </ol>                                                                                                    |
|          | 資金移動内容                                                                                                    |                                                                                                    |                                                                                                    |                                                                                                    |                                                                                    |                                                                                                    |                                              |                                                                                                    | - J Port 2 - 12-15                                                                                                    |
|          | <b>支払元口座</b><br>紺屋町支店<br>普通預金 135914<br>イ-ワ1-ジ-                                                                                                    | 5                                                                                                    | →                                                                                                    | <b>資金移動外</b><br>あおぞら銀<br>普通預金<br>一                                                                                                    | <b>七口座</b><br>1行 金沢支店<br>10                                                        | 都度預定                                                                                                    | (3)                                          | 登録済の資金<br>移動データを<br>操作する場合                                                                                                    | <ol> <li>資金移動データ選択画面へをクリック<br/>ください。</li> <li>▶ 手順 2 へ遷移</li> </ol>                                                                                                    |
|          |                                                                                                    |                                                                                                    |                                                                                                    |                                                                                                    |                                                                                    |                                                                                                    |                                              |                                                                                                    |                                                                                                    |
|          | 支払金額                                                                                                    | 30,00                                                                                                    |                                                                                                    | いる                                                                                                    | 又払元口座の名残                                                                           | A CIQU                                                                                                    |                                              |                                                                                                    |                                                                                                    |
|          | 近方員但于飲料<br>資金移動金額                                                                                                    | 30,                                                                                                    | 000円 資金                                                                                                    | 移動指定日                                                                                                    | 2022年06月01                                                                         | .8                                                                                                    |                                              |                                                                                                    |                                                                                                    |
|          | 資金移動手数料                                                                                                    |                                                                                                    | 550円                                                                                                    |                                                                                                    |                                                                                    |                                                                                                    |                                              |                                                                                                    |                                                                                                    |
|          | 支払金額合計                                                                                                    | 30,55                                                                                                    | 50円                                                                                                    |                                                                                                    |                                                                                    |                                                                                                    |                                              |                                                                                                    |                                                                                                    |
|          |                                                                                                    |                                                                                                    |                                                                                                    |                                                                                                    |                                                                                    |                                                                                                    |                                              |                                                                                                    |                                                                                                    |
| ) → II   | 資金移動データ選択画面へ                                                                                                    | ີ (1) <b>→</b> [                                                                                                    | 続けて承認                                                                                                    | >                                                                                                    |                                                                                    | 0 -                                                                                                    | Y                                            |                                                                                                    |                                                                                                    |
|          |                                                                                                    | -                                                                                                    |                                                                                                    |                                                                                                    |                                                                                    |                                                                                                    |                                              |                                                                                                    |                                                                                                    |
|          | <b>手順8 資</b><br>トップ > RátFálaska<br>資金移動デー<br>RátFálast                                                                                                    | <ul> <li>金移動デー</li> <li>・</li> <li>・</li> <li>ク承認確認</li> <li></li> <li><!--</th--><th>夕の承<br/><sup>11会987-941</sup></th><th></th><th>2022年05<br/>蔣金移動子-</th><th>月18日 08時52分008<br/>CIBMAP05<br/>- 今承認完了</th><th>① デ<br/>し</th><th>ータ情報の「約<br/>ることをご確認</th><th>犬態」が<mark>「承認待」</mark>となって<br/>忍ください。</th></li></ul>                                                                                                    | 夕の承<br><sup>11会987-941</sup>                                                                                                    |                                                                                                    | 2022年05<br>蔣金移動子-                                                                  | 月18日 08時52分008<br>CIBMAP05<br>- 今承認完了                                                                                                    | ① デ<br>し                                     | ータ情報の「約<br>ることをご確認                                                                                                    | 犬態」が <mark>「承認待」</mark> となって<br>忍ください。                                                                                                    |
|          | <b>手順8 資</b>                                                                                                    |                                                                                                    | <b>夕の承</b>                                                                                                    | 記述<br>2015                                                                                                    | 2022年05<br>属金移動デー                                                                  | 月18日 00時523500時<br>CIBMAPO5<br>- 今承認完了                                                                                                    | ① デ<br>し<br>② [5                             | ータ情報の「 <sup>1</sup><br>ることをご確認<br><b>ち払元口座</b> 」                                                                                                    | 犬態」が <mark>「承認待」</mark> となって<br>忍ください。<br><b>「資金移動先口座」「資金移</b>                                                                                                    |
|          | <b>手順8 資</b><br>トップ > 員会移動気ー<br>資金移動デー<br>廃金移動デー<br>「承認」ボタンを押しる<br>ようしけれ利用者優認<br>未登録の資金移動先口题                                                                                                    |                                                                                                    | <b>夕の子</b><br>す。<br>・<br>・<br>録・承認時には                                                                                                    |                                                                                                    | 2022年05<br>廃金移動デー<br>遊名義人名は表示され                                                    | 円18日 08時525900秒<br>CIBMAP05<br>- 今東臨院了<br>ません。                                                                                                    | 1) 7<br>6<br>2) [ <u>1</u>                   | ータ情報の「 <sup>1</sup><br>ることをご確請<br><b> 支払元ロ座」</b><br>額」に誤りが                                                                                                    | 伏態」が <mark>「承認待」</mark> となって<br>忍ください。<br><mark>「資金移動先口座」「資金移</mark><br>ないことをご確認ください。                                                                                                    |
|          | <b>手順8 資</b>                                                                                                    |                                                                                                    | <b>夕の承</b><br>す。<br>」ポタンを押し<br>録・承認時には                                                                                                    | <b>ご後日</b><br>してください。<br>は資金移動先口座                                                                                                    | 2022年05<br>黄金移動デ・<br>至名義人名は表示され                                                    | 円18日 00m523700H9<br>CIBMAP05<br>-9承認完了<br>ません。                                                                                                    | ① デ<br>し<br>② [ <u>3</u>                     | ータ情報の「<br>ることをご確認<br>ち払元口座」<br>額」に誤りが                                                                                                    | 犬態」が <mark>「承認待」</mark> となって<br>忍ください。<br><mark>「資金移動先口座」「資金移</mark><br><sup>、</sup> ないことをご確認ください。                                                                                                    |
|          | 手順8          ・         ・         ・                                                                                                    |                                                                                                    | <b>久の承</b><br>す。<br>」ボタンを押し<br>録・承認時には                                                                                                    | <b>2011</b><br>2011<br>- てください。<br>1 4 貞金移動先口座                                                                                                    | 2022年05<br>資金移動デ-<br>至名義人名は表示され                                                    | 月18日 08時529008<br>CIBMAP05<br>-9永臨光了<br>ません。                                                                                                    | ① デ<br>し<br>② [ <u>3</u><br>金                | ータ情報の「約<br>ることをご確認<br><mark>を払元口座」</mark><br>額」に誤りが                                                                                                    | 伏態」が <u>「承認待」</u> となって<br>忍ください。<br><mark>「資金移動先口座」「資金移</mark><br>ないことをご確認ください。                                                                                                    |
| )→[      | <ul> <li>キャプ &gt; RADEWENDER</li> <li>ア・プ &gt; RADEWENDER</li> <li>資金移動デーー</li> <li>産金移動デーー</li> <li>「承認」ボタンを新しる</li> <li>よろしければ利用者確認</li> <li>ポ認したデータは、別説</li> <li>未登録の商金移動先口属</li> <li>データ情報</li> <li>ズ際</li> <li>ズ期期</li> <li>未認着へのコメント</li> </ul>                                                                                                    |                                                                                                    | <b>夕の承</b><br>す。<br>ゴボタンを押し<br>- 録・承認時には                                                                                                    | Bigg<br>Bigg<br>てください。<br>は資金移動先口座                                                                                                    | 2022年05<br>減金移動デ-<br>至名義人名は表示され                                                    | 円18日 00時5299008<br>CIBMAPOS<br>- 今承認完了<br>ません。                                                                                                    | ① デ<br>し<br>② <u>「</u><br>金<br>③ 利           | ータ情報の「 <sup>4</sup><br>ることをご確認<br>を <u>払元口座」</u><br>額」に誤りが<br>用者確認暗                                                                                                    | 犬態」が <u>「承認待」</u> となって<br>忍ください。<br>「資金移動先口座」「資金移<br>ないことをご確認ください。<br>証番号をご入力ください。                                                                                                    |
| <b>■</b> | <b>手順8 資</b> → ジブ > 局部総領部層   資金移動デーー   「承認」ボタンを押しる ようしければ利用者確認   本意録の責体物先に回   データ情報   大應   大應   大應   大應   大應   大應   大應   大應   大應   大應   大應   大應   大應   大應   大應   大應   大應   大應   大應   大應   大   大   大   大   大   大   大   大   日本   大   大   大   大   大   大   大   大   大   大   大   大   大   大   大   大   大   大   大   大   大   大   大   大   大   大   大   大   大   大   大   大   大   大   大   大   大   大   大   大   大   大   大   大   大   大   大   大   大   大     大   大   大                                                                                                    <                                                                                                    |                                                                                                    | <b>夕の承</b><br><b>F会時新一ク科</b><br>す。<br>ゴボタンを押し<br>。<br>録・承認時には<br>600                                                                                                    | 2993<br>してください。<br>は資金移動先口座                                                                                                    | 2022年05<br>減金移動デ-<br>至名義人名は表示され                                                    | 月18日 00時525500日<br>CIBMAP05<br>- 今承認完了<br>ません。                                                                                                    | ① デ<br>し<br>② <u>「</u><br>金<br>③ 利<br>※      | ータ情報の「<br>ることをご確認<br><mark>を払元口座」</mark>                                                                                                    | 伏態」が <u>「承認待」</u> となって<br>忍ください。<br>「資金移動先口座」「資金移<br>ないことをご確認ください。<br>証番号をご入力ください。<br>S暗証番号のご入力には、セキュ!                                                                                                    |
| )→ [     | <b>手順8</b> 資<br>うつご → RaitWit(NHM<br>資金移動デーー<br>「承認」ボタンを押しる<br>よろしければ利用者確認<br>承認したデータは、別述<br>未登録の商金移動た口段<br>データ情報<br>文価期間<br>永認有へのコメント<br>登録日時<br>登録者                                                                                                    |                                                                                                    | <b>夕の承</b><br>す。<br>」ボタンを押し<br>録・承認時には<br>6秒                                                                                                    | 29世<br>してください。<br>よ資金移動先口座                                                                                                    | 2022年05<br>資金移動デ-<br>更名義人名は表示され                                                    | 円18E1 00時5255008<br>CIBMAPOS<br>-9承認定了<br>ません。                                                                                                    | ① デ<br>し<br>② <u>[]</u><br>金<br>③ 利<br>※     | ータ情報の「約<br>ることをご確認<br><b>支払元口座」</b><br>額」に誤りが<br>用者確認暗<br>1利用者確認<br>対策として、                                                                                                    | 伏態」が <u>「承認待」</u> となって<br>忍ください。<br>「資金移動先口座」「資金移<br>ないことをご確認ください。<br>ご証番号をご入力ください。<br>3階証番号のご入力には、セキュ!<br>リフトウェアキーボードをご利用くだ                                                                                                    |
| )→ [     | テップ → ■急球戦(国際馬<br>資金移動デーー<br>「承認」ボタンを押しる<br>よろしければ利用者確認<br>未認はデータは、別当<br>未登録の資金移動先にの<br>データ情報<br>枚勝<br>売留期間<br>未認者へのコメント<br>登録者<br>資金移動情報                                                                                                    | 武学 (1) ○ 2000     お前町     ・クタ承認確認     ・クタ承認確認     ・フタ承認では     ・支払下の内容で承認されま     「時間     ・支援下の内容で承認されま     「時間     ・支援下の内容で承認されま     「時間     ・支援下の内容で承認されま     ・支援に     ・支援     ・支援     ・支援     ・支援     ・支援     ・支援     ・支援     ・支援     ・支援     ・支援     ・支援     ・支援     ・支援     ・テータの登     ・テータの登     ・支援     ・     ・ション     ・・・・・・・・・・・・・・・・・・・・・・・・・・・・・・・・・                                                                                                    | <b>月金9時データ44</b><br>す。<br>リボタンを押し。<br>録・承認時には<br>66秒                                                                                                    | <del>2001</del><br>てください。<br>よ資金移動先口座                                                                                                    | 2022年05<br>『金移動デ-<br>至名義人名は表示され                                                    | 円18E1 0685235008<br>C18MAPOS<br>-9承認有了<br>ません。                                                                                                    | ① デ<br>し<br>② <u>「3</u><br>3 利<br>※          | ータ情報の「約<br>ることをご確認<br>支払元口座」<br>額」に誤りが<br>用者確認暗<br>1利用者確認<br>対策として、<br>レフトウェア                                                                                                    | 大態」が「承認待」となって<br>忍ください。<br>「資金移動先口座」「資金移<br>ないことをご確認ください。<br>証番号をご入力ください。<br>5時証番号のご入力には、セキュ!<br>ノフトウェアキーボードをご利用くだ<br>キーボードをクリックすると、画面                                                                                                    |
|          | テップ → ■念球軌(気動)<br>「ップ → ■念球軌(気動)<br>一<br>一<br>一<br>全な移動デーー<br>「承認」ボタンを押しる<br>よろしければ利用者優弱<br>大認したアータは、別刻<br>未登録の資金移動先口の<br>データ情報<br>大協<br>ご気期間<br>未認本へのコメント<br>登録者<br>再金移動情報<br>支払元口座                                                                                                    | 金 移動デーベ     ホホホーム     ホホホーム     ホホホーム     マ海ボ     ・ク承認確認     ・ク承認確認     ・すと以下の内容で承認されま     ホホホーム     ホホホーム     マル     マル    | <b>身の承</b><br>す。<br>リポタンを押し<br>録・承認時には<br>6秒                                                                                                    | PBは<br>してください。<br>は資金移動先口座<br>資金移動先口座                                                                                                    | 2022年05<br>『金移動デ-<br>至名義人名は表示され<br><b>先口座</b>                                      | P118日 08時522700秒<br>CIBMAP05<br>-9承認完了<br>ません。                                                                                                    | ① デ<br>し<br>② <u>「3</u><br>③ 利<br>※          | ータ情報の「<br>ることをご確認<br>を払元口座」<br>額」に誤りが<br>用者確認暗<br>1利用者確認<br>以フトウェア<br>キュボード                                                                                                    | 大態」が「承認待」となって<br>認ください。<br>「資金移動先口座」「資金移<br>ないことをご確認ください。<br>評証番号をご入力ください。<br>評証番号のご入力には、セキュ!<br>ノフトウェアキーボードをご利用くだ<br>キーボードをクリックすると、画面」                                                                                                    |
|          |                                                                                                    | 全 参 動 デ ー   ・ と 、 ど 信 を 行 う 必要 が あり ま す と な 新 に は に 場 に な 、 ど 信 を 行 う 必要 が あ り ま す を れ 定 し に 場 ん 、 ど 信 を 行 う か の が あ り ま す も と な ま 、 ど 信 を 行 う か の が あ り ま す も と な ま 、 ど 信 を 行 う か の か あ り ま す も た ま ま 、 ど も 、 ど も 、 ど も 、 ど も 、 ど も 、 ど も 、 ど も 、 ど も 、 ど も 、 ど も 、 ど も 、 ど も 、 ど も 、 ど も 、 ど も 、 ど も 、 ど も 、 、 ど も 、 ど も 、 ど も 、 、 ど も 、 ど も 、 、 、 、                                                                                                    | <b>夕の承</b><br><sup>■</sup><br><sup>■</sup><br><sup>■</sup><br><sup>■</sup><br><sup>■</sup><br><sup>■</sup><br><sup>■</sup><br><sup>■</sup>                                                                                                    | 2019日<br>- マください。<br>は資金移動先口座<br>あおぞら経<br>普通所金<br>-                                                                                               | 2022年05<br>減金移動デ-<br>至名義人名は表示され<br>を名義人名は表示され<br><b>先口座</b><br>8行 金沢支店<br>10       | <b>月18日 00時523900日</b><br><b>CIBMAPOS</b><br>- 今承認完了<br>ません。<br>参慮能走                                                                                                    | ① デ<br>し<br>② [1<br>金<br>3 利<br>※            | ータ情報の「約<br>ることをご確認<br>を払元口座」<br>額」に誤りが<br>用者確認暗<br>1利用者確認<br>いてい<br>レフトウェア<br>キーボードが                                                                                                    | 大態」が「承認待」となって<br>認ください。<br>「資金移動先口座」「資金移<br>ないことをご確認ください。<br>評証番号をご入力ください。<br>評証番号のご入力には、セキュ!<br>ノフトウェアキーボードをご利用くだ<br>キーボードをクリックすると、画面」<br>が表示され、入力が可能となります                                                                                                    |
|          | F>ブ > 局部時気局体           ()         ()           ()         ()           ()         ()           ()         ()           ()         ()           ()         ()           ()         ()           ()         ()           ()         ()           ()         ()           ()         ()           ()         ()           ()         ()           ()         ()           ()         ()           ()         ()           ()         ()           ()         ()           ()         ()           ()         ()           ()         ()           ()         ()           ()         ()           ()         ()           ()         ()           ()         ()           ()         ()           ()         ()           ()         ()           ()         ()           ()         ()           ()         ()           ()         ()                                                                                                    |                                                                                                    | <b>夕の承</b>                                                                                                    |                                                                                                    | 2022年05<br>減金移動デー<br>至名義人名は表示され<br>先口座<br>最行 金沢支店<br>10<br>↓<br>文払元□降の名書           | 円18日 00時5295008       CIBMAPOS       -今承認完了       ません。       都確職業       私と同じ                                                                                                    | ① デ<br>し<br>② <u>「</u><br>金<br>③ 利<br>※      | ータ情報の「約<br>ることをご確認<br><b>を払元口座」</b><br><b>額」に誤りが</b><br>用者確認暗<br>1利用者確認暗<br>1利用者で認いていた。<br><u>ソフトウェア</u><br>キーボードが<br>認<br>をクリックし                                                                                                    | 大態」が「承認待」となって<br>認ください。<br>「資金移動先口座」「資金移<br>ないことをご確認ください。<br>評証番号をご入力ください。<br>評証番号のご入力には、セキュ!<br>ノフトウェアキーボードをご利用くだ<br>キーボード<br>をクリックすると、画面」<br>が表示され、入力が可能となります<br>いてください。                                                                                      |
|          | テップ > ■高球戦(国際電<br>資金移動デーー<br>「承認」ボタンを押しる<br>よろしければ利用者確認<br>承認したデータは、別語<br>未空録の向きない。<br>データ情報<br>大感<br>支血界間略<br>登録者<br>資金移動情報<br>支払元口座<br>相図可支店<br>普通預金 135914<br>(-9・-1-2・                                                                                                    | 金 移動デーイ     ホーボー     ・クタ承認確認     ・クタ承認確認     ・     ・     ・     マメ     ・     マメ     ・     ・     ・     ・     ・     ・     ・     ・     ・     ・     ・     ・     ・     ・     ・     ・     ・     ・     ・     ・     ・     ・     ・     ・     ・     ・     ・     ・     ・     ・     ・     ・     ・     ・     ・     ・     ・     ・     ・     ・     ・     ・     ・     ・     ・     ・     ・     ・     ・     ・     ・     ・     ・     ・     ・     ・     ・     ・     ・     ・     ・     ・     ・     ・     ・     ・     ・     ・     ・     ・     ・     ・     ・     ・     ・     ・     ・     ・     ・     ・     ・     ・     ・     ・     ・     ・     ・     ・     ・     ・     ・     ・     ・     ・     ・     ・     ・     ・     ・     ・     ・     ・     ・     ・     ・     ・     ・     ・     ・     ・     ・     ・     ・     ・     ・     ・     ・     ・     ・     ・     ・     ・     ・     ・     ・     ・     ・     ・     ・     ・     ・     ・     ・     ・     ・     ・     ・     ・     ・     ・     ・     ・     ・     ・     ・     ・     ・     ・     ・     ・     ・     ・     ・     ・     ・     ・     ・     ・     ・     ・     ・     ・     ・     ・     ・     ・     ・     ・     ・     ・     ・     ・     ・     ・     ・     ・     ・     ・     ・     ・     ・     ・     ・     ・     ・     ・     ・     ・     ・     ・     ・     ・     ・     ・     ・     ・     ・     ・     ・     ・     ・     ・     ・     ・     ・     ・     ・     ・     ・     ・     ・     ・     ・     ・     ・     ・     ・     ・     ・     ・     ・     ・      ・     ・     ・     ・     ・     ・     ・     ・     ・     ・     ・     ・     ・     ・      ・     ・     ・     ・      ・     ・     ・     ・     ・     ・      ・     ・     ・     ・     ・     ・     ・     ・     ・     ・     ・     ・     ・     ・     ・     ・     ・     ・     ・     ・     ・     ・     ・     ・     ・     ・     ・     ・     ・     ・     ・     ・     ・     ・     ・     ・     ・     ・     ・     ・     ・     ・     ・     ・     ・     ・     ・     ・     ・     ・     ・     ・     ・     ・     ・     ・     ・     ・     ・     ・     ・     ・     ・     ・     ・     ・     ・     ・     ・     ・     ・     ・     ・     ・     ・     ・     ・     ・     ・   | <b>タの承</b><br>「<br>ま、<br>」ボタンを押し<br>・<br>な<br>部<br>・<br>示認時には<br>600<br>〇の円<br>の円<br>の円                                                                                                    |                                                                                                    | 2022年05<br>属金移動デー<br>至名義人名は表示され<br>先口應<br>器行 金沢支店<br>10<br>支払元口座の名書                | 718日 00時525%00日<br>CIBMAPOS<br>- 今承認完了<br>ません。<br>都確期末<br>私人と同じ                                                                                                    | ① デ<br>し<br>② <u>「</u><br>金<br>③ 利<br>※      | <ul> <li>ータ情報の「約</li> <li>ふことをご確認</li> <li>支払元口座」</li> <li>(額」に誤りが</li> <li>(第)日者確認暗</li> <li>1利用者なとしてい</li> <li>(ソフトウェア<br/>キーボードが)</li> <li>(認をクリックし)</li> <li>(2) 資金移動:</li> </ul>                                                                                                    | 状態」が「承認待」となって<br>認ください。<br>「資金移動先口座」「資金移<br>ないことをご確認ください。<br>評証番号をご入力ください。<br>評証番号のご入力には、セキュ!<br>リフトウェアキーボードをご利用くだ<br>キーボードをクリックすると、画面」<br>が表示され、入力が可能となります<br>いてください。<br>データの承認を中止する場合は、                                                                       |
|          | テップ → ■当邦執(国務)<br>「ウブ → ■当邦執(国務)<br>「う 金 移動 デーー<br>「承認」ボタンを押しる<br>よろしければ利用者「確認<br>未認はたデータは、別道<br>未ごしたデータは、別道<br>大認したデータは、別道<br>大認したデータは、別道<br>大認したデータは、別道<br>大認したデータは、別道<br>大のの一のの一のの一のの一のの一のの<br>データ情報<br>大磁 概聴<br>大磁 概聴<br>未認者へのコメント<br>登録者<br>登録者<br>登録者<br>登録者<br>登録者<br>登録者<br>登録者<br>登録者                                                                                                    | 金 移動デー・     ホー・     ホー・     ホー・     マー・     マー・                                                                                                    | <b>     タの子</b> マター      マター      マター      マター      マター      マット      マット      マ                                                                                                    |                                                                                                    | 2022年05<br>高金移動デー<br>E名義人名は表示され<br>た口座<br>B行 金沢支店<br>10<br>文払元口座の名計<br>2022年06月0   | 円18日 00H525900日<br>CIBMAPOS<br>- 今承認完了<br>ません。<br>ません。<br>ません。<br>1日<br>1日                                                                                                    | 1 デ<br>し<br>② <u>「</u><br>金<br>3 利<br>※<br>④ | ータ情報の「約<br>ることをご確認<br>を<br>を<br>な<br>、<br>和<br>お<br>市<br>二<br>に<br>誤<br>り<br>が<br>、<br>、<br>、<br>、<br>、<br>、<br>、<br>、<br>、<br>、<br>、<br>、<br>、                                                                                                    | 大態」が「承認待」となって<br>認ください。<br>「資金移動先口座」「資金移<br>ないことをご確認ください。<br>証番号をご入力ください。<br>評証番号のご入力には、セキュ!<br>リフトウェアキーボードをご利用くだ<br>キーボードをクリックすると、画面」<br>が表示され、入力が可能となります<br>いてください。<br>データの承認を中止する場合は、                                                                        |
|          | <ul> <li>・ップ → ■急球執(国際)<br/>うつう)</li> <li>・ップ → ■急球執(国際)<br/>ううう)</li> <li>・ップ → ■急球執(国際)</li> <li>・・・・・・・・・・・・・・・・・・・・・・・・・・・・・・・・・・・・</li></ul>                                                                                                    | (金移動デー・) (少) * 部町: (少) * 部町: (少) * 2000 (少) * 2000                                                                                                    | <b>     f 金 時 多 デ ク 利 </b> す。     ゴ ボ タン を 押 し     。     録 ・ 承 認時 に は     は     の     の     の     の     の     の     の     の     の     の     の     の     の     の     の     ろ     の     の     の     の     の     ろ     ろ     の     の     の     ろ     ろ     の     の     の     ろ     ろ     ろ     の     の     ろ     ろ                                                                                                    | 20時期<br>してください。<br>は資金移動先口座<br>普通預金<br>吉通預金<br>・<br>・<br>・<br>・<br>・<br>・<br>・<br>・<br>・<br>・<br>・<br>・<br>・<br>・<br>・<br>・<br>・<br>・<br>・        | 2022年05<br>資金移動デー<br>E名義人名は表示され<br><b>先口座</b><br>B打 金沢支店<br>10<br>2022年06月0        | <ul> <li>用1BEI 06時525500時<br/>CIBMAPOS</li> <li>-9寿郎完了</li> <li>ません。</li> <li>都確確定</li> <li>私と同じ</li> <li>1日</li> </ul>                                                                                                    | 1 デ<br>し<br>② <u>「</u><br>金<br>3 利<br>※<br>④ | ータ情報の「<br>ることをご確認<br>ることをご確認<br>(初一日本でのでは、<br>(初日日本でのでは、<br>(初日本でのでは、<br>(初日本でのでは、<br>(初日本でのでは、<br>(初日本でのでは、<br>(初日本でのでは、<br>(初日本でのでは、<br>(初日本でのでは、<br>(初日本でのでは、<br>(初日本でのでは、<br>(初日本でのでは、<br>(初日本でのでは、<br>(初日本でのでは、<br>(初日本でのでは、<br>(初日本でのでのでのでので、<br>(初日本でのでのでのでのでのでのでのでので、<br>(初日本でのでのでのでのでのでのでのでのでのでのでのでのでのでのでのでのでのでのでの                                                                                                    | 大態」が「承認待」となって<br>認ください。<br>「資金移動先口座」「資金移<br>ないことをご確認ください。<br>評証番号をご入力ください。<br>評証番号のご入力には、セキュ!<br>ノフトウェアキーボードをご利用くだ<br>キーボード<br>をクリックすると、画面」<br>が表示され、入力が可能となります<br>いてください。<br>データの承認を中止する場合は、<br>をクリックしてください。                                                   |
|          | FPI頂8 会     Separation (1997) → 日本市地(1997) → 日本市地(1997) → 1997) → 1997) → 1997 → 1997 → 1997 → 1997 → 1997 → 1997 → 1997 → 1997 → 1997 → 1997 → 1997 → | 会移動デーイ           (3) 5 2000           ・夕承認確認           2027           第週日           第週日           第週日           第週日           第週日           第週日           第週日           第週日           第週日           第週日           第週日           第週日           第週日           第週日           第週日           第週日           第週日           第月日           2022年05月18日           2022年05月18日           2022年05月18日           2022年05月18日           2022年05月18日           2022年05月18日           2022年05月18日           2022年05月18日           2022年05月18日           2021           2022年05月18日           2021           2021           2022年05月18日           2021           2021           2021           2021           2021           2021           2021           2021           2021           2021           2021           201 <tr< td=""><td><b>タの承</b><br/>す。<br/>リポタンを押し<br/>録・承認時には<br/>66秒<br/>00円 低期<br/>550円</td><td>こはは<br/>してください。<br/>は資金移動先口座<br/>あおぞら盤<br/>普通預金<br/>・<br/>・<br/>、<br/>、<br/>、<br/>、<br/>、<br/>、<br/>、<br/>、<br/>、<br/>、<br/>、<br/>、<br/>、</td><td>2022年05<br/>東金移動デー<br/>至名義人名は表示され<br/>第7 金沢支店<br/>10<br/>支払元口座の名詞<br/>2022年06月0</td><td>月18日 00時5239008         CIBMAPOS         -9永志完了         ません。         ません。         服務の販売         私会販売         日</td><td>① デ<br/>し<br/>② [3<br/>金<br/>3 利<br/>※<br/>④</td><td><ul> <li>−タ情報の「約</li> <li>ることをご確認</li> <li>支払元口座」</li> <li>額」に誤りが</li> <li>用者確認暗認</li> <li>1利用者をとしてい</li> <li>シフトウェア</li> <li>キーボードが</li> <li>認をクリックし</li> <li>(2 資金金移動)</li> <li>キャンセル</li> <li>▶ 手順2</li> </ul></td><td>大態」が「承認待」となって<br/>認ください。<br/>「資金移動先口座」「資金移<br/>ないことをご確認ください。<br/>評証番号をご入力ください。<br/>評証番号のご入力には、セキュ!<br/>クトウェアキーボードをご利用くだ<br/>キーボードをクリックすると、画面」<br/>が表示され、入力が可能となります<br/>いてください。<br/>データの承認を中止する場合は、<br/>をクリックしてください。<br/>へ遷移</td></tr<>                                                                                                    | <b>タの承</b><br>す。<br>リポタンを押し<br>録・承認時には<br>66秒<br>00円 低期<br>550円                                                                                                    | こはは<br>してください。<br>は資金移動先口座<br>あおぞら盤<br>普通預金<br>・<br>・<br>、<br>、<br>、<br>、<br>、<br>、<br>、<br>、<br>、<br>、<br>、<br>、<br>、                            | 2022年05<br>東金移動デー<br>至名義人名は表示され<br>第7 金沢支店<br>10<br>支払元口座の名詞<br>2022年06月0          | 月18日 00時5239008         CIBMAPOS         -9永志完了         ません。         ません。         服務の販売         私会販売         日                                                                                                    | ① デ<br>し<br>② [3<br>金<br>3 利<br>※<br>④       | <ul> <li>−タ情報の「約</li> <li>ることをご確認</li> <li>支払元口座」</li> <li>額」に誤りが</li> <li>用者確認暗認</li> <li>1利用者をとしてい</li> <li>シフトウェア</li> <li>キーボードが</li> <li>認をクリックし</li> <li>(2 資金金移動)</li> <li>キャンセル</li> <li>▶ 手順2</li> </ul>                                                                                                    | 大態」が「承認待」となって<br>認ください。<br>「資金移動先口座」「資金移<br>ないことをご確認ください。<br>評証番号をご入力ください。<br>評証番号のご入力には、セキュ!<br>クトウェアキーボードをご利用くだ<br>キーボードをクリックすると、画面」<br>が表示され、入力が可能となります<br>いてください。<br>データの承認を中止する場合は、<br>をクリックしてください。<br>へ遷移                                                 |
|          | <ul> <li>トップ &gt; ■急球軌(馬柄馬<br/>資金移動デーー</li> <li>「小辺2) ボタンを押しる<br/>よろしければ利用者 優弱<br/>パ辺したアータは、別別<br/>未登録の資金移動先口吗</li> <li>データ情報</li> <li>ガニータは、別別<br/>未設書へのコメント</li> <li>登録者</li> <li>西金移動情報</li> <li>支払元口座</li> <li>相屋町支店</li> <li>普通所金 1359144<br/>イータ・1-シ・</li> <li>支払金額</li> <li>先方負担手数料</li> <li>資金移動手数料</li> <li>支払金額合計</li> </ul>                                                                                                    | 金 移動デー・     ホーボー     ・クタ承認確認     ・クタ承認確認     ・フタ承認では     ・ブータの     ・ ブータの     ・ ズータの     ・ ズータの     ・ ズータの     ・ ズータの     ・ ズータの     ・ ズータの     ・ ズータの     ・ ズータの     ・ ズータの     ・ ズータの     ・ ズータの     ・ ズータの     ・ ズータの     ・ ズータの     ・ ズータの     ・ ズータの     ・ ズータの     ・ ズー     ・ ズー     ・ ズー  | <b>す。</b><br>す。<br>リポタンを押し<br>。<br>録・承認時には<br>66秒<br>〇〇円<br>の円<br>の円<br>こ<br>550円<br>〇〇円                                                                                                    | PBはは<br>してください。<br>は資金移動先口座<br>参都をあたり<br>とのです。<br>ものでも<br>のです。<br>でで、<br>ため、<br>ので、<br>ので、<br>ので、<br>ので、<br>ので、<br>ので、<br>ので、<br>ので、<br>ので、<br>ので | 2022年05<br>画金移動デー<br>至名義人名は表示され<br>第 <b>5 金沢支店</b><br>10<br>2022年06月0              | 円18日 0685255009<br>C1884APOS<br>- 今承認電了<br>ません。<br>参慮施走<br>私と同じ<br>1日                                                                                                    | ① デ<br>し<br>② <u>「3</u><br>3 利<br>※<br>④     | <ul> <li>−タ情報の「約</li> <li>ることをご確認</li> <li>支払元口座」</li> <li>額」に誤りが</li> <li>用者確認暗</li> <li>1利用者をしてい</li> <li>シフトウェア<br/>キーボードが</li> <li>認をクリックし</li> <li>注意をクリックし</li> <li>注意をクリックし</li> <li>注意</li> </ul>                                                                                                    | 大態」が「承認待」となって<br>認ください。<br>「資金移動先口座」「資金移<br>ないことをご確認ください。<br>証番号をご入力ください。<br>評証番号のご入力には、セキュ!<br>リフトウェアキーボードをご利用くだ。<br>キーボードをクリックすると、画面」<br>が表示され、入力が可能となります<br>いてください。<br>データの承認を中止する場合は、<br>をクリックしてください。<br>へ遷移<br>べださい                                        |
|          | <ul> <li>・ップ → ■急球戦(国際)</li> <li>・ップ → ■急球戦(国際)</li> <li>・ップ → ■急球戦(国際)</li> <li>・ 定 金 移動 デーー</li> <li>「承認」ボタンを押しる</li> <li>よろしければ利用者 優認</li> <li>ス認したデータは、別当</li> <li>未容録の向金 移動たデー</li> <li>・ アーク情報</li> <li>         び應</li> <li>         ご信期間</li> <li>・ 水密本へのコメント</li> <li>・ 空 録の向金 移動、</li> <li>・ 空 録の向金 移動、</li> <li>・ アーク情報</li> <li>         び應</li> <li>         ご信期間</li> <li>・ 水密本へのコメント</li> <li>・ 空 録の自</li> <li>・ 空 録の</li> <li>・ アーク情報</li> <li>         び應</li> <li>         ご信期間</li> <li>・ 空 録る</li> <li>・ 空 録る</li> <li>・ 四 一 (-)・</li> <li>・ 三・シ・</li> <li>・ 三・シ・</li></ul>                                                                                                    | (金移動)デー・ (少) * 部時<br>・夕承認確認 5 2022年06月01日 2022年06月01日 2022年06月18日 06時5193<br>testtt 5 30,000 30,55 が必要です、お問題えないように                                                                                                    | <b>す。</b><br>す。<br>ゴボタンを押し<br>。 録・承認時には<br>66秒<br>〇0円<br>の円<br>の円<br>の円<br>ころの円<br>〇0円<br>〇0日<br>〇0日<br>〇0日   | 2001年<br>のでください。<br>は資金移動先口座<br>当通預金<br>あおぞら設<br>普通預金<br>下<br>私名<br>ペント編<br>本移動増定日<br>あみ、                                                         | 2022年05<br>高金移動デー<br>E名義人名は表示され                                                    | 7118ET 06時5255C016<br>C1894APOS -ク身態完了 ません。 ません。 8.以と同じ 1日                                                                                                    | 1<br>デ<br>し<br>3<br>利<br>※                   | <ul> <li>−タ情報の「約</li> <li>ることをご確認</li> <li>支払元口座」</li> <li>額」に誤りが</li> <li>用者確認暗認</li> <li>1利用策としてい</li> <li>シフトウェア</li> <li>キーボードが</li> <li>認をクリックし</li> <li>注意</li> <li>をクリックし</li> <li>注意</li> <li>注意</li> <li>お度指定先</li> </ul>                                                                                                    | 大態」が「承認待」となって<br>認ください。<br>「資金移動先口座」「資金移<br>ないことをご確認ください。<br>証番号をご入力ください。<br>評証番号のご入力には、セキュ!<br>ソフトウェアキーボードをご利用くだ。<br>キーボードをクリックすると、画面」<br>が表示され、入力が可能となります<br>いてください。<br>データの承認を中止する場合は、<br>をクリックしてください。<br>、<br>本遷移<br>ください<br>にの座に未登録の資金移動先                  |
|          | <ul> <li>・ップ → ■急球軌(気動帯<br/>資金移動)デーー</li> <li>「中ジブ → ■急球軌(気動帯<br/>資金移動)デーー</li> <li>「承認2」ボタンを押しる<br/>よろしけれ(ゴ利用者嗜認<br/>未登録の資金移動先口吗</li> <li>デーク情報</li> <li>び燃</li> <li>デーク情報</li> <li>び燃</li> <li>ご気期間<br/>赤認者へのコメント</li> <li>登録者</li> <li>(四) (日本)</li> <li>(四) (日本)</li> <li>(四) (日本</li></ul>                                                                                                    | (金を動)デー・     (本の)      (本の)     (本の) | <b>す。</b><br>す。<br>リボタンを押し。<br>。 録・承認時には<br>66秒<br>〇0円<br>の円<br>の円<br>こうの円<br>〇0円<br>〇0日<br>〇0日<br>〇0日<br>〇0日<br>〇0日<br>〇0日 | <ul> <li>Pは加</li> <li>プロマンズださい。</li> <li>は資金移動先口座</li> <li>道道魚移動先口座</li> <li>満近日</li> <li>読移動指定日</li> <li>入</li> <li>半角英数</li> </ul>              | 2022年05<br>属金移動デー<br>至名義人名は表示され<br>第 <b>行 金沢支店</b><br>10<br>2022年06月0<br>2022年06月0 | ATIBEI 0685255008<br>CEIBMAPOS -今身認気了 ません。 都成期定 私と同じ 1日                                                                                                    | ① デ<br>し<br>② <u>「3</u><br>金<br>3 利<br>※     | - タ情報の「約<br>ることをご確認<br>をこれ、<br>をないので、<br>「<br>ないので、<br>「<br>ないので、<br>ないので、<br>ないので、<br>ないので、<br>で<br>ないので、<br>ないので、<br>ないのでで、<br>ないので、<br>ないので、<br>ないので、<br>ないので、<br>ないので、<br>ないので、<br>ないので、 | 大態」が「承認待」となって<br>認ください。<br>「資金移動先口座」「資金移<br>ないことをご確認ください。<br>証番号をご入力ください。<br>評証番号のご入力には、セキュ!<br>リフトウェアキーボードをご利用くだ<br>キーボードをクリックすると、画面」<br>が表示され、入力が可能となります<br>いてください。<br>データの承認を中止する場合は、<br>なりリックしてください。<br>二四座に未登録の資金移動先「<br>会、データの登録・承認時には営                   |
|          | <ul> <li>中ップ → ■急球軌(気動)</li> <li>中ップ → ■急球軌(気動)</li> <li>「ウップ → ■急球軌(気動)</li> <li>「金球動)</li> <li>「一 (1)</li> <li>「水辺)</li> <li>ボタンを押しる</li> <li>よろしけれ(ゴ利用者「盛辺、<br/>水辺)</li> <li>ボタンを押しる</li> <li>よろしけれ(ゴ利用者「盛辺、<br/>水辺)</li> <li>デーク情報</li> <li>び隙</li> <li>ご気期間</li> <li>水辺をわっつは、シトト</li> <li>登録者</li> <li>西本移動情報</li> <li>支払二口座</li> <li>相屋町支店</li> <li>普通預金(135914)</li> <li>イーク・1-シ・</li> <li>支払金額</li> <li>先方負担手数料</li> <li>汽金移動金額</li> <li>汽金移動金額</li> <li>汽金移動金額</li> <li>汽金移動金額</li> <li>汽金移動金額</li> <li>汽金移動金額</li> <li>汽金移動金額</li> <li>汽金移動金額</li> <li>汽金移動金額</li> <li>汽金移動金額</li> <li>汽金移動金額</li> <li>汽金移動金額</li> <li>汽金移動金額</li> <li>汽金移動金額</li> <li>汽金移動金額</li> <li>汽金移動手数料</li> <li>支払金額合計</li> </ul>                                                                                                    | G会移動デーベ     Apple     Source     Source     | <b>す。</b><br>す。<br>リボタンを押し<br>。 録・承認時には<br>66秒<br>〇0円<br>の円<br>の円<br>の円<br>ころの円<br>〇0円<br>〇0一<br>〇0一<br>〇0一<br>〇0一<br>〇0一<br>〇0一<br>〇0一<br>〇0一<br>〇0一<br>〇0一   | Pはは<br>してください。<br>は資金移動先口座<br>当通知金<br>こ<br>で<br>私名<br>くント間<br>数移動指定日<br>へ、<br>半角英数で                                                               | 2022年05<br>画金移動デー<br>至名義人名は表示され<br>第一<br>室仏元口座の名書<br>2022年06月0<br>字4〜126           | 月18日 0685255008         CIBMAPOS         -9身磁気了         ません。         ●         ●         ●         ●         ●         ●         ●         ●         ●         ●         ●         ●         ●         ●         ●         ●         ●         ●         ●         ●         ●         ●         ●         ●         ●         ●         ●         ●         ●         ●         ●         ●         ●         ●         ●         ●         ●         ●         ●         ●         ●         ●         ●         ●         ●         ●         ●         ●         ●         ●         ●         ● <td>① デ<br/>し<br/>② <u>「3</u><br/>3 利<br/>※<br/>④</td> <td><ul> <li>−タ情報の「約</li> <li>ることをご確認</li> <li>支払元口座」</li> <li>額」に誤りが</li> <li>用者確認認確</li> <li>1 利対対フトウェア</li> <li>キーボードが</li> <li>記をクリックし</li> <li>注意</li> <li>をクリックし</li> <li>注意</li> <li>お度定した場合</li> <li>動先口座の</li> </ul></td> <td>大態」が「承認待」となって<br/>認ください。<br/>「資金移動先口座」「資金移<br/>ないことをご確認ください。<br/>証番号をご入力ください。<br/>評証番号のご入力には、セキュ!<br/>クトウェアキーボードをご利用くだ<br/>キーボードをクリックすると、画面」<br/>が表示され、入力が可能となります<br/>いてください。<br/>データの承認を中止する場合は、<br/>なりリックしてください。<br/>たつ座に未登録の資金移動先に<br/>会、データの登録・承認時には望<br/>名義人名は表示されません。送付</td> | ① デ<br>し<br>② <u>「3</u><br>3 利<br>※<br>④     | <ul> <li>−タ情報の「約</li> <li>ることをご確認</li> <li>支払元口座」</li> <li>額」に誤りが</li> <li>用者確認認確</li> <li>1 利対対フトウェア</li> <li>キーボードが</li> <li>記をクリックし</li> <li>注意</li> <li>をクリックし</li> <li>注意</li> <li>お度定した場合</li> <li>動先口座の</li> </ul>                                                                                                    | 大態」が「承認待」となって<br>認ください。<br>「資金移動先口座」「資金移<br>ないことをご確認ください。<br>証番号をご入力ください。<br>評証番号のご入力には、セキュ!<br>クトウェアキーボードをご利用くだ<br>キーボードをクリックすると、画面」<br>が表示され、入力が可能となります<br>いてください。<br>データの承認を中止する場合は、<br>なりリックしてください。<br>たつ座に未登録の資金移動先に<br>会、データの登録・承認時には望<br>名義人名は表示されません。送付 |

| トップ > 資金移動(振替/振込)                                                   | > お取引                                                           |                      |                   | 2022年05月1        | 8日 08時54分06秒 | ┐ ① 資金移動データの承認が完了されま        |
|---------------------------------------------------------------------|-----------------------------------------------------------------|----------------------|-------------------|------------------|--------------|-----------------------------|
| 資金移動データ                                                             | 9承認完了                                                           | データ情報の「状能」が「送信待」となって |                   |                  |              |                             |
| 資金移動データ選                                                            | 訳 資金移動                                                          | 承認完了                 |                   |                  |              |                             |
| 資金移動データの承認が完<br>承認したデータは、別途、<br>未登録の資金移動先口座を<br>せん。<br>続けてデータの送信を行う | 了しました。<br>送信を行う必要があります。<br>指定した場合、データの登録・承認<br>場合は、「続けて送信」ボタンを押 | 3時には)<br>Pしてく)       | 資金移動先口座名義<br>ださい。 | <b>炙人名は表示されま</b> | → 画面印刷       | いることをして単記でくんてい。             |
| データ情報                                                               |                                                                 |                      |                   |                  |              | (1)登録した 1.続けて送信をクリックして      |
| 状態                                                                  | 送信待                                                             |                      |                   |                  |              | 資金移動データ ▶手順 10 へ遷移          |
| 达信期限                                                                | 2022年06月01日                                                     |                      |                   |                  |              |                             |
| 承認者へのコメント                                                           |                                                                 |                      |                   |                  |              | 2.21日93470日                 |
| 登錄日時                                                                | 2022年05月18日 08時51分36秒                                           |                      |                   |                  |              |                             |
| 登録者                                                                 | testtt                                                          |                      |                   |                  |              | (2) 資金移動データ 1. 資金移動データ選択画面へ |
| 承認日時                                                                | 2022年05月18日 08時54分06秒                                           |                      |                   |                  |              |                             |
| 承認者                                                                 | testtt                                                          |                      |                   |                  |              | で11F成9る場合 くたさい。             |
| 資金移動情報                                                              |                                                                 |                      |                   |                  |              | <u>▶手順2∧遷移</u>              |
| 支払元口座                                                               |                                                                 |                      | 資金移動先口            | 1座               | 都度指定         |                             |
| 紺屋町支店                                                               |                                                                 | 2                    | あおぞら銀行            | 金沢支店             |              | (3) 宮球済の貧金 1. 貸金移動テータ選択画面^  |
| 普通預金 1359145                                                        | -                                                               | /                    | 普通預金 10           |                  |              | 移動データをください。                 |
| 17 17                                                               |                                                                 |                      |                   |                  |              | 操作する場合 ▶手順 2 へ遷移            |
| 支払金額                                                                | 30,000円                                                         | 依赖。                  | 人名                | 支払元口座の名義人        | と同じ          |                             |
| 先方負担手数料                                                             | 0円                                                              | 2×C                  | ント欄               |                  |              |                             |
| 資金移動金額                                                              | 30,000円                                                         | 資金                   | 移動指定日             | 2022年06月01日      | 1            |                             |
| 資金移動手数料                                                             | 550円                                                            |                      |                   |                  |              |                             |
| 支払金額合計                                                              | 30,550円                                                         |                      |                   |                  |              |                             |

| トップ > 資金移動(振音/振込)<br>資金移動デー | A) > ₹3₩51 夕送信確認                                                                                                    |                 | 2022年05     | 月18日 08時54分47秒<br>CIBMAQ05 | (1) テータ情報の 状態」が  送信待」とな    | って         |
|-----------------------------|----------------------------------------------------------------------------------------------------|-----------------|-------------|----------------------------|----------------------------|------------|
| 道金総動データ                     |                                                                                                    | データ送信確認         | 请全球助デ-      | - 夕诺信宗了                    | いることをこ確認くたさい。              |            |
| 「送信」ボタンを押すと                 | 以下の資金移動取引が行われます。                                                                                                    |                 |             |                            |                            |            |
| 資金移動予定日を確認し                 | て、よろしければ利用者確認暗証番号                                                                                                    | 「を入力してから、「送     | 「信」ボタンを押して  | ください。                      | ②「支払元口座」「資金移動先口座」」         | 支払         |
| ◎ 取引を実行せず、資                 | 金移動先口座確認を繰り返すと貴金移動券                                                                                                    | に口座確認ができなくなり    | ますのでご注意ください | λ.                         | <b>等に誤りがないこと</b> をご確認ください。 |            |
| データ情報                       |                                                                                                    |                 |             |                            |                            |            |
| 状態                          | 送信待                                                                                                    |                 |             |                            | ご確認ください                    |            |
| 送信期限                        | 2022年06月01日                                                                                                    |                 |             |                            |                            |            |
| 承認者へのコメント                   |                                                                                                    |                 |             |                            | ●振込手数料に「先方負担」をご選択され        | した         |
| 登録日時                        | 2022年05月18日 08時51分36秒                                                                                                    |                 |             |                            | 場合の金額計算方法について              |            |
| 望録者                         | testtt<br>2022年05日18日 08時54公06秒                                                                                                    |                 |             |                            |                            | ≂त)        |
| 承認者                         | testtt                                                                                                    |                 |             |                            |                            | _ 9 / .    |
|                             |                                                                                                    |                 |             |                            |                            | ÷ <b>-</b> |
| 資金移動內容                      |                                                                                                    |                 |             |                            | く合計支払金額(山座より引き洛とされる金       | 狼です        |
| 支払元口座                       |                                                                                                    | 資金移動            | 先口座         | 振込 都度指定                    | 資金移動金額 + 振込手数料             |            |
| 紺屋町支店                       |                                                                                                    | あおぞら盤           | 银行 金沢支店     |                            | 。作りチ教州に以ナタセルデジョウナ          | 0 + 1E     |
| 普通預金 1359145<br>イ-91-シ-     |                                                                                                    | 普通預金<br>テスト タロウ | 10          |                            | ● 振込于致科に「ヨカ貝担」をご選択さ        | した场        |
|                             |                                                                                                    |                 |             |                            | 額計算方法について                  |            |
| 支払金額                        | 30,000円                                                                                                    | 依頼人名            | 1-91-2-     |                            | 先方負担手数料が「0円」となるため、支払金      | :額と資       |
| 先方負担手数料                     | 0円                                                                                                    | 資金移動指定日         | 2022年06月0   | 18                         | 移動金額は同じとなります。              |            |
| 與童移動重額<br>資金移動手数料           | 30,000H<br>550円                                                                                                    | 資金移動予定日         | 2022年06月0   | 18                         |                            |            |
| 支払金額会計                      | 30.550円                                                                                                    |                 |             |                            |                            |            |
| ×141年前日日1                   | 30,33013                                                                                                    |                 |             |                            |                            |            |
|                             |                                                                                                    |                 |             |                            | ③ 利用者確認暗証番号をご入力くださ         | い。         |
|                             |                                                                                                    |                 |             |                            | ※1利用者確認暗証番号のご入力には          | 、セキ        |
| 利用者確認暗証番号の認証力               | 「必要です。お間違えないように入力して                                                                                                    | ください。           |             |                            | 対策としてソフトウェアキーボードをご         | 利用く        |
|                             |                                                                                                    |                 | 半角英数字4~12桁  |                            |                            |            |
| 利用者確認暗証番号                   | al and a second second |                 |             |                            | ソノトリェアキーホートをクリックすると        | 、画匠        |
|                             | ソフトウェアキーフ                                                                                                    | к— к            |             | INI <                      | キーボードが表示され、入力が可能           | となり        |
|                             | ~ [=                                                                                                    |                 |             |                            |                            |            |
| キャンセル                       | (4)→                                                                                                    | 偏 >             |             |                            | ④ 洋信をカリックしてください            |            |
|                             |                                                                                                    |                 |             |                            |                            |            |
|                             |                                                                                                    |                 |             |                            | ※2 資金移動データの送信を中止する         | 計合は        |
|                             |                                                                                                    |                 |             |                            |                            |            |

#### ご注意ください

≻手順2へ遷移

既に同一振込情報

(「資金移動指定日または予定日」「支払元口 座」「資金移動先口座情報」「資金移動金額」) が存在する場合は、二重振替警告メッセージが 表示されます。

送信内容をご確認後、送信をクリックしてください。

| 資金移動デー                          | -夕送信完了                |       | CIBMAQ06                     | ご確認ください。資金移動取引が正堂( | -宗      |                                      |           |
|---------------------------------|-----------------------|-------|------------------------------|--------------------|---------|--------------------------------------|-----------|
| 資金移動デー                          | 9週択 貴金移動分             | - 夕送信 | 産認                           | 資金移動デー             | 9送信完了   |                                      | -/6       |
| (AH8206)資金利                     | 多動取引が完了致しました。         |       |                              |                    |         |                                      |           |
|                                 |                       |       |                              |                    | G many  | 万が一 状態」にてエラーが表示されてい                  | る         |
| データ情報                           |                       |       |                              |                    |         | 場合け ヘルプデスクまでお問い合わせく                  | ださ        |
| 受付番号                            | 2251800RY51HHRX       |       |                              |                    |         |                                      | 100       |
| 送信者                             | testtt                |       |                              |                    |         | ※ 印刷される場合は、画面印刷をクリック                 | いた        |
| 送信日時                            | 2022年05月18日 08時55分10秒 |       |                              |                    |         | ご利用ブラウザの印刷機能をご利用くだ                   | *い        |
| 状態                              | 受忉元了                  |       |                              |                    |         |                                      |           |
| 原語者へのコメント                       | 2022年05月18日 08時51分36秒 |       |                              |                    |         |                                      |           |
| 登録者                             | testtt                |       |                              |                    |         | <ol> <li>引き続き資金移動を行う場合は、</li> </ol>  |           |
| 承認日時                            | 2022年05月18日 08時54分06秒 |       |                              |                    |         |                                      | _ / _     |
| 承認者                             | testtt                |       |                              |                    |         | 貧金移動テータ選択画面へをクリックし                   | $(\zeta)$ |
| 資金移動内容                          |                       |       |                              |                    |         | <u>≻手順2へ遷移</u>                       |           |
| 支払元口座                           |                       |       | 資金移動先口                       | 口座                 | 振込 都度指定 |                                      |           |
| 紺屋町支店<br>普通預金 135914<br>イ-タ1-シ- | 5                     | •     | あおぞら銀行<br>普通預金 10<br>テスト タロウ | 金沢支店<br>0          |         | ③ 今回取引の資金移動先口座を都度指<br>口座へご登録されたい場合は、 | 定         |
| 支払金額                            | 30.000円               | 依賴    | 人名                           | (-91->-            |         | <u>邦度指定生口应登録を加い力 スイギ</u>             | ŧι        |
| 先方負担手数料                         | 0円                    | JXC   | ント桐                          |                    |         | 印度相たプロ学史」家でフリックしている                  | 201       |
| 資金移動金額                          | 30,000円               | 資金和   | 多動指定日                        | 2022年06月01         | в       |                                      |           |
| 資金移動手数料                         | 550円                  | 資金和   | 多動予定日                        | 2022年06月01         | в       |                                      |           |
| 支払金額合計                          | 30,550円               |       |                              |                    |         |                                      |           |
| 都度指定先口座登録                       |                       |       |                              |                    |         |                                      |           |
| 都度指定の資金移動先口座                    | を登録する場合は、「都度指定先口座登録   | ボタン   | を押してください。                    | #E10               | 指定先口座   |                                      |           |

.\_\_\_\_\_

# 手順 12 振込データの削除

| 資金移動デ                                          | ータ削除確認                                            |                   |             | CIBMAK11                                     | ①「支払元口座」「資金移動先口座」「資金移動      |
|------------------------------------------------|---------------------------------------------------|-------------------|-------------|----------------------------------------------|-----------------------------|
| 資金移動データの削除<br>内容を確認して、「許<br>データを削除しない<br>データ情報 | 旅を行います。<br>明覧」ボタンを押してください。<br>場合は、「キャンセル」ボタンを押してく | ださい。              |             | 金額」等が表示されますので内容に誤りがない<br><u>こと</u> をご確認ください。 |                             |
| 状態                                             | 承認待                                               |                   |             |                                              |                             |
| 送信期限                                           | 2022年05月18日                                       |                   |             |                                              |                             |
| 承認者へのコメント                                      |                                                   |                   |             |                                              |                             |
| 塑绿日時                                           | 2022年05月18日 10時50分02秒                             |                   |             |                                              | (2) 削除をクリックしてくたさい。          |
| 登録者                                            | testtt                                            |                   |             |                                              | ※2 資全移動データの削除を由止する提合け       |
| 承認日時                                           | -                                                 |                   |             |                                              | ※2 員並移動) = 900 削除を中止93% 口は、 |
| 承認者                                            | *                                                 |                   |             |                                              | キャンセルをクリックしてください。           |
| 資金移動内容                                         |                                                   |                   |             |                                              | ▶手順2へ遷移                     |
| 支払元口座                                          |                                                   | 資金移動              | 先口座         | <b>平前登録</b>                                  |                             |
| 紺屋町支店                                          |                                                   | 肥後銀行              | 紺屋町支店       |                                              |                             |
| 普通預金 13591<br>イ-91->-                          | 45                                                | 普通預金<br>イ-ホ-ワ-ミ-コ | 87480       |                                              |                             |
| 支払金額                                           | 2,222円                                            | 依賴人名              | 支払元口座の名義人と  | 同じ                                           |                             |
| 先方負担手数料                                        | 0円                                                | コメント欄             |             |                                              |                             |
| 資金移動金額                                         | 2,222円                                            | 資金移動指定日           | 2022年05月18日 |                                              |                             |
| 資金移動手数料                                        | 0円                                                |                   |             |                                              |                             |
| 支払金額合計                                         | 2,222円                                            |                   |             |                                              |                             |
|                                                |                                                   |                   |             |                                              |                             |

# ご注意ください オンライン取引権限を分散した場合の資金移動先口座名義人の表示について(1)

オンライン取引権限を分散し、都度指定先口座に未登録の資金移動先口座を指定した場合、データの登録・承認時には資金移動先口座の名義人名は表示されません。 送信時に表示されます。

※都度指定先口座登録後は、データの登録・承認時に資金移動先口座の名義人名が表示されます(次頁ご参照)。

| 登録                                                                                                    | 承認                                                     | 送信                                                                                                |
|----------------------------------------------------------------------------------------------------|--------------------------------------------------------|---------------------------------------------------------------------------------------------------|
| 資金移動データ登録確認 (IBMAN17                                                                                                    | 資金移動データ承認確認 CIBMAPOS                                   | 資金移動データ送信確認                                                                                       |
| ■会球動デーク選択 支払売口障選択 商会球動先口障選択 商会球動活用入力 1会球動デーク<br>(1)の時間で、西金球動デーータを登録する場合は、「登録」ボタンを押してください。<br>(2)の時間で、西金球動活用では、「登録」ボタンを押してください。 | 産産材整データ選択                                              | 資産経験データ選択 <u>剤金修動データ送荷通</u><br>資産経動データ送売運<br>育金移動予定日を確認して、よろしければ利用者確認現証番号を入力してから、「送信」ボタンを押してください。 |
| 数線ベルシーフル、max、max、icaix1.200%/mのフルッ。<br>未登録の資金移動先口座を指定した場合、データの登録・承認時には資金移動先口座名義人名は表示されません。                                     | 未登録の資金移動先口座を指定した場合、データの登録・承認時には資金移動先口座名義人名は表示されません。    | ○ 取引を実行せず、資金移動先口座確認を繰り返すと資金移動先口座確認ができなくなりますのでご注意ください。                                             |
| データ情報                                                                                                    | データ情報                                                  |                                                                                                   |
| 永認者へのコメント                                                                                                    | <b>状態</b> 承認時                                          |                                                                                                   |
| 資金移動內容                                                                                                    | 送信期間 2022年06月01日                                       | Xmm 2022年06月01日     Xmm 2022年06月01日                                                               |
| 支払元口座 資金移動先口座 輕度限定                                                                                                    | 登録日時 2022年05月18日 08時51分36秒                             | 承認者へのコメント                                                                                         |
| 維屋町支店 あおぞら銀行 金沢支店                                                                                                    | 登録者 testtt                                             | 登録目時 2022年05月18日 08時51分36秒                                                                        |
| 普通預金 1359145                                                                                                    | 資金移動情報                                                 | 登録者 testtt<br>承認日時 2022年05月18日 08時54分06秒                                                          |
|                                                                                                    | 支払元口座 資金移動先口座 制度服定                                     | 永認者 testtt                                                                                        |
| 支払金額 30,000円 依頼人名 支払元口座の名義人と同じ                                                                                                 | 紺屋町支店 あおぞら銀行 金沢支店                                      | 資金移動内容                                                                                            |
| 先方負担手数料 0円 コメンド幅 2022年06月01日 2022年06月01日                                                                                       | 普通預金 1359145 普通預金 10                                   |                                                                                                   |
| 資金移動手数料 550円                                                                                                    |                                                        | 支払元口歴 資金移動先口歴 編込都度指定                                                                              |
| 支払金額合計 30,550円                                                                                                    | 支払金額 30,000円 依頼人名 支払元口座の名義人と同じ                         | 相歴町支店<br>普通預金 1359145 あおぞち銀行 金沢支店 普通預金 10                                                         |
|                                                                                                    | 先方負担手数料 0円 コメンド側<br>時余線動会群 30,000円 資金移動指定日 2022年06月01日 | 1-91-9-<br>371 900                                                                                |
| America Statistical PMA                                                                                                    | 資金移動手数料 550円                                           | 支払金額 30,000円 依頼人名 (-91-9-                                                                         |
| CIRO TYDEN                                                                                                    | 支払金額合計 30.550円                                         | 先方負担手数料 0円 コメント欄                                                                                  |
|                                                                                                    |                                                        | 資金移動金額 30,000円 資金移動指定日 <b>2022年06月01日</b>                                                         |
|                                                                                                    |                                                        | 資金移動手数料 550円 資金移動予定日 2022年06月01日                                                                  |
|                                                                                                    | ~                                                      | 支払金額合計 30,550円                                                                                    |
|                                                                                                    | 利用者確認姆証番号の認証が必要です。お間違えないように入力してください。                   |                                                                                                   |
|                                                                                                    | 半角英数字4 1265                                            |                                                                                                   |
|                                                                                                    | 利用者確認的証券号 必須 以为上本一方方 考 上                               |                                                                                                   |
|                                                                                                    | 57F9174-x-F                                            | 利用者確認用証循可の認証が必要です。お問題スないように入力してください。                                                              |
|                                                                                                    | キャンセル 赤辺 >                                             | 利用者確認地証券時<br>ショ<br>ソフトウェアキーボード 十                                                                  |
|                                                                                                    |                                                        | M<                                                                                                |
|                                                                                                    |                                                        | キャンセル 送信 >                                                                                        |
| データの「登録」操作時には<br>資金移動先口座の名義人名は <mark>表示されません</mark>                                                                            | データの「承認」操作時には<br>資金移動先口座の名義人名は <u>表示されません</u>          | データの「送信」操作時には<br>資金移動先口座の名義人名は <u>表示されます</u>                                                      |
|                                                                                                    |                                                        |                                                                                                   |

# ご注意ください オンライン取引権限を分散した場合の資金移動先口座名義人の表示について(2)

都度指定先口座登録後は、データの登録・承認時に資金移動先口座の名義人名が表示されます。

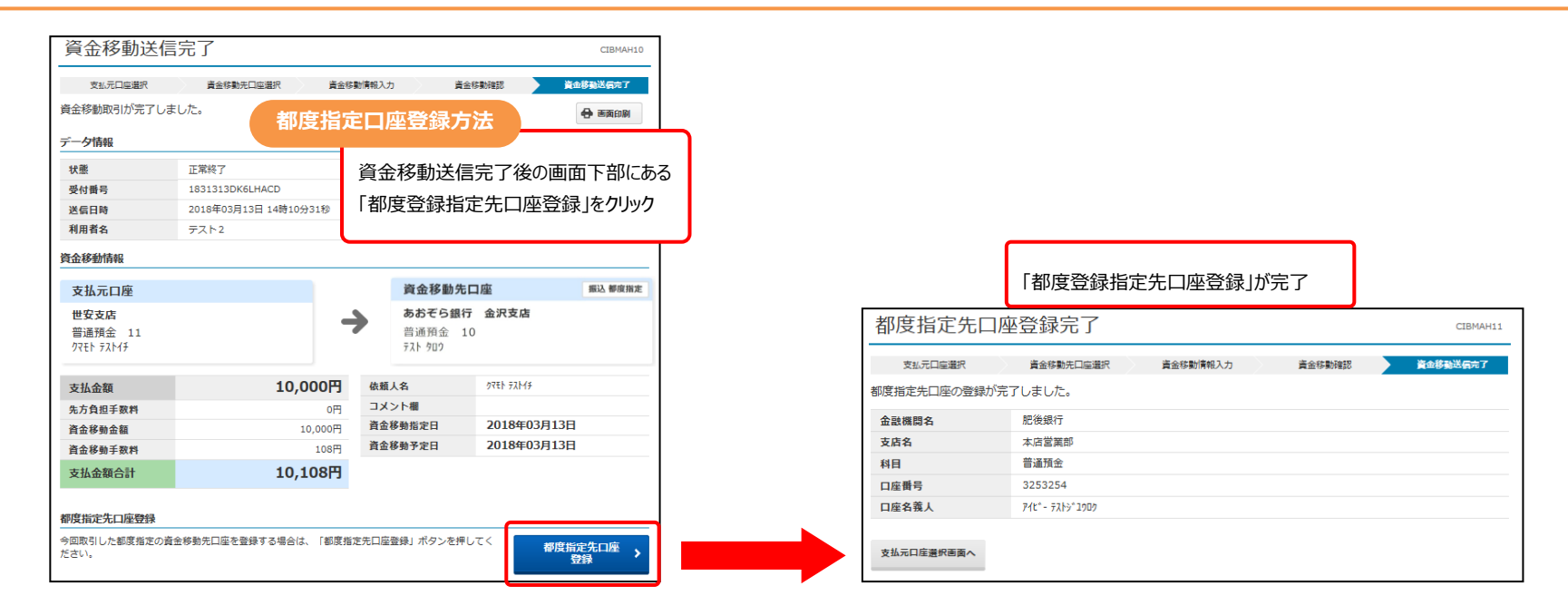

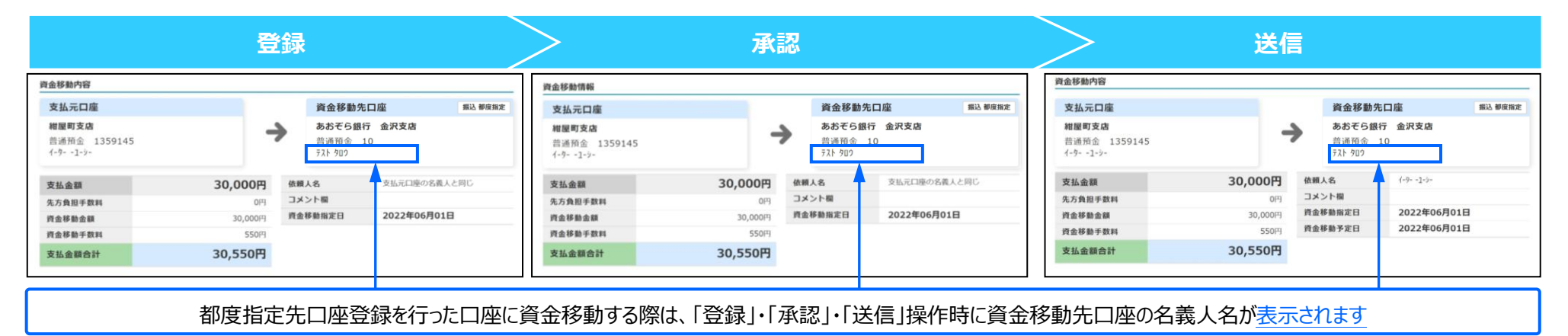